# 学生课程学习操作手册

一. 手机端学习

#### 1.下载学习通

可扫描下方二维码下载"学习通"或在应用市场搜索"学习通"下载即可。

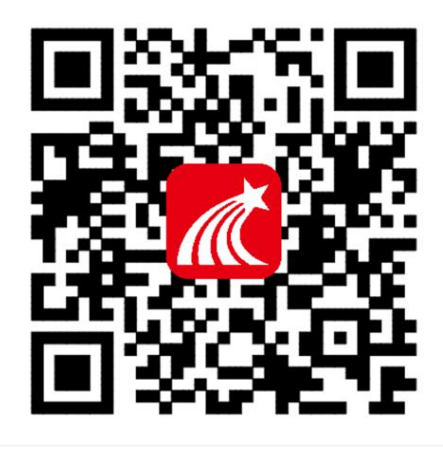

#### 2.登录学习通

对于首次使用学习通的同学,需要注册并绑定学号才能正常学习哦!

之前学习过尔雅课程、并绑定了手机号的同学直接输入手机号和密码登录。 注册具体操作流程如下:

打开安装好的学习通 App,可以看到如下图左的应用首页,点击右下角的"我的",进入如下中图的界面,点击上方灰色头像,进入注册登录界面,选择"新用户注册",输入手机号并获取验证码。

| 请先          | 登录 |    | > |
|-------------|----|----|---|
| 📚 课程        |    |    | > |
| 🔄 收藏        |    |    | > |
| 👶 小组        |    |    | > |
| 📔 笔记本       |    |    | > |
| 📥 云盘        |    |    | > |
| 💼 钱包        |    |    | > |
| <b>〇</b> 设置 |    |    | > |
|             |    | 公宅 |   |

| Thi 300 B/s 10:5 | 2 ④ 🐨 774 🖬 客服 |
|------------------|----------------|
| 登录               |                |
| 手机号              |                |
|                  | 忘记密码?          |
| 型 频<br>频用户注册     | 手机的证明世录        |
| 其他等于             | 技方式            |

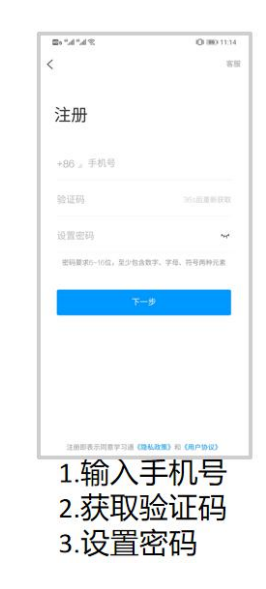

随后进行个人信息验证。

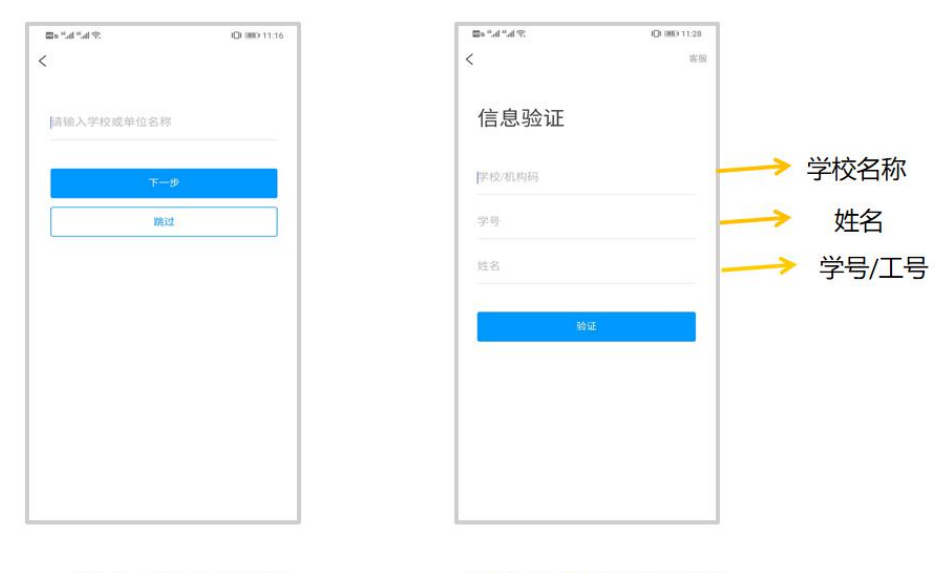

输入"学校名称"

进行身份信息验证

#### 注意核对个人信息

陆成功之后,点击最下面的"我",再点击头像进入账号管理模块,核对个人信息。 如果学号信息不正确,点击学号/工号处填写学校名称及学号,点击"确定"进行认证。

|          |          | $\gg h_{\rm e} h_{\rm e} m_{\rm e}$ | ⊠ IDI ■> 1.05 | ≫ h." h." 🖾 | 88 (3 inc) 1.03 |
|----------|----------|-------------------------------------|---------------|-------------|-----------------|
| ◎文静 券 ☆☆ | >        | そ 账号                                | 管理            | く単位         | 验证 客服           |
| 课程       | >        | 头像                                  | × 10 ×        |             |                 |
|          |          | 姓名 阎文静                              |               | 单位/学校       | → 输入学校名         |
| 收藏       | >        | 性别女                                 | >             | 18/28       | → 給入学早          |
| 小组       | >        | 描述 电中间电电力                           | m >           |             |                 |
| 笔记本      | >        | 手机号(1965年9月                         | >             |             | 🗷 🔶 点击确定        |
| 云盘       | >        | #母/工号:                              |               |             |                 |
| 我包       | >        | 线包                                  |               |             |                 |
| 设置       | >        |                                     |               |             |                 |
|          |          |                                     |               |             |                 |
|          | $\frown$ | 退出                                  | 登录            |             |                 |
| ) 🗘 🛛    |          |                                     |               |             |                 |

## 3.课程学习

登录后,有两种入口均可进入课程列表。

方法一: 首页——课程;

方法二:我的——课程。

|                                                          |              | 我                         | <              | 课程 十           |
|----------------------------------------------------------|--------------|---------------------------|----------------|----------------|
| 2018秋季学期<br><b>欠                                    </b> | # I          | <b>《</b> 莫少娟 <b>※ ***</b> |                | C, BE          |
|                                                          | · · · ·      |                           | (8             | ▶ 如何高效学习<br>弦志 |
| C REA                                                    | $\supset$    | ★ 课程                      | (              | 形象管理           |
| * * *                                                    |              | 🦉 收藏 方法二                  | > <sup>Ľ</sup> | 1              |
| 谋程 资源 活动<br>重近使用                                         | 更多           | 👶 小姐                      | >              | 所学课程列表         |
| 四六级直播课 方法一                                               |              | 1 笔记本                     | >              |                |
| 实用PPT模板100套                                              | *常用          | ▲ 云盘                      | >              |                |
| 「10000 学习通使用指南(数语版4.0)<br>1950日 - 日小県                    | +常用          | 💼 钱包                      | >              |                |
| 学习通使用指南(学生版4.0)     国少明                                  | +常用          | 0 ige                     | >              |                |
| · 测试课程 (2016                                             | +常用          |                           |                |                |
| 高情商聊天术                                                   | ( <b>2</b> # |                           | _              |                |
|                                                          | R<br>R       |                           | 2              |                |

点课程封面,即可进入课程学习界面。在"章节"点击任一小标题,即可开 始观看这一小节的教学视频,完成相应章节测验。

| < | 课程                      | + | く 形象管理                               | <                                                                                                    | 章节                                  | く章节                                                                            |
|---|-------------------------|---|--------------------------------------|----------------------------------------------------------------------------------------------------|-------------------------------------|--------------------------------------------------------------------------------|
|   | 0、披索                    |   | (), 接致                               | 1.1 形象的                                                                                                    | 重要性                                 | 1.1 形象的重要性                                                                     |
| ۲ | 如何高效学习<br><sup>强志</sup> |   | 2                                    |                                                                                                    | 现 Z章D测验                             | 1 砚頭 2 章 1 湖班                                                                  |
| 0 | <b>形象管理</b><br>王红       |   |                                      | ● 任务点                                                                                                    | •                                   | 形象的重要性<br>育鐵                                                                   |
| 1 | 点击课程封面进入课程              |   | 任务 章节<br>待完成任务数:                     | 更多                                                                                                    |                                     | <ol> <li>(单选题) 别人第一次见到你时,55%是通过<br/>你的外部形象进行判断的,这不包括()。</li> <li>长用</li> </ol> |
|   |                         |   | <ol> <li>              ± 1</li></ol> | 形象对女<br>曲线就」                                                                                                    | <b>7人的重要性</b><br>是穿上什么叫人晕倒,什么也不穿    | B         形体           C         着装                                            |
|   |                         |   | 1.2 📀 女性自我风格分析与诊断                    | <ul> <li>              一             </li> <li>             社</li> <li>             社</li> <li>             社</li> <li>             ・</li> <li>             ・</li>             ・             ・</ul> | 真正的美女就是动人在脸部,美丽<br>雅在腰部,迷人在背部,性感在臀  | () 态度                                                                          |
|   |                         |   | 1.3 🕗 轮廓分析法                          | <ul> <li>部,力度在<br/>风度在全部</li> </ul>                                                                                                    | 腿部,宝贝在足部,永恒在内部,<br>,曲线就是看前面前面有,看后面  |                                                                                |
|   |                         |   | 1.4 🕗 个人量感分析                         | <ul> <li>         后面有,前ī     </li> <li>         人你看前面前     </li> </ul>                                                                                                    | 面是福气后面是财气,作为一个女<br>前面没有,看后面后面没有     | 2. [单选题] 弟一眼见面认为对方有修养、有<br>气质,这是通过他的()作出的判断。                                   |
|   |                         |   | 1.5 😒 确定自我风格                         | 想象你旺夫           最,女人一!                                                                                                    | 吗?20世纪最大的风暴是<br>辈子都在跟减肥做斗争。21世纪最    | (A) 声音                                                                         |
|   |                         |   | 1.6 😑 个人专属风格定位                       | 大的风暴是服<br>五官只给人帮                                                                                                    | 雕塑S型完美曲线。一个女人漂亮的<br>带来五分钟的视觉享受,但是一个 |                                                                                |

在学习过程中有任何的奇思妙想都可以通过"笔记"记录下来哦~

| <                                                                                                    | 章节                                                                                                    | <                     |                                                                                                    | 课堂笔记                                               | ~                                             | 完成          |
|----------------------------------------------------------------------------------------------------|----------------------------------------------------------------------------------------------------|-----------------------|----------------------------------------------------------------------------------------------------|----------------------------------------------------|-----------------------------------------------|-------------|
| 1 形象的重要性                                                                                                    | 性                                                                                                    | 标题                    |                                                                                                    |                                                    |                                               |             |
| 1 视频                                                                                                    | 2章节测验                                                                                                    | 1                     |                                                                                                    |                                                    |                                               |             |
| ▶ 任务点                                                                                                    |                                                                                                    |                       |                                                                                                    |                                                    |                                               |             |
| ÷.                                                                                                    |                                                                                                    |                       |                                                                                                    |                                                    |                                               |             |
|                                                                                                    |                                                                                                    |                       |                                                                                                    |                                                    |                                               |             |
|                                                                                                    |                                                                                                    |                       |                                                                                                    |                                                    |                                               |             |
| 象对女人的                                                                                                    | 的重要性                                                                                                    | ÷                     | Ø                                                                                                  | Q                                                  |                                               |             |
| ▶对女人的<br>1线就是穿」<br>i倒。直正的                                                                                                    | 的重要性<br>上什么叫人晕倒,什么也不穿<br>的美女就是动人在脸部。美丽                                                                                                    | ÷                     | <ul><li>③</li><li>笔</li></ul>                                                                      | ©<br>#-                                            | d R                                           | Ū           |
| (对女人的<br>线就是穿」<br>倒。真正的<br>, 优雅在剧<br>度在腿部,                                                                                                    | 力重要性<br>上什么叫人晕倒,什么也不穿<br>的美女就是动人在脸部,美丽<br>透部,迷人在背部,性爬在臀<br>,宝贝在足部,永恒在序部,                                                                        | ÷                     | <ul> <li>○</li> <li>○</li> <li>第</li> <li>分词</li> </ul>                                            | ۞<br>#-<br>abc                                     | ∢I> ເ≚<br>def                                 |             |
| <b>女人的</b><br>就是穿上<br>真正的<br>优在腿部,<br>朝西是約                                                                                                    | )重要性<br>上什么叫人晕倒,什么也不穿<br>的美女就是动人在脸部,美丽<br>麼部,迷人在背部,性患在臀<br>,宝贝在足部,永恒在内部,<br>线就是看前面前面有,看石面<br>雪气后周星时间,在                                          | ÷                     | <ul> <li>②</li> <li>第</li> <li>分词</li> <li>4</li> <li>4hi</li> </ul>                               | 0<br>#+<br>abc                                     | <d< td=""><td></td></d<>                      |             |
| 37女人的<br>线就是穿」<br>角、优雅是穿」<br>日間<br>一般<br>一般<br>一般<br>一般<br>一般<br>一般<br>一般<br>一般<br>一般<br>一般<br>一般<br>一般<br>一般                                                                                                    | )重要性<br>上什么叫人晕倒,什么也不穿<br>的美女就是动人在脸部,美丽<br>质都,迷人在背部,性肉在臀<br>,实口在足部,永恒在个臀<br>,实口在足部,永恒在个臀<br>,实口在足部,永恒在个臀<br>,在骨<br>石面面前面前面,看后面<br>富气后面显别气, 学为一个五 | ÷                     | <ul> <li>②</li> <li>第</li> <li>3</li> <li>3</li> <li>4</li> <li>4</li> <li>9</li> <li>3</li> </ul> | ے<br>بیٹ<br>abc                                    | <i><br/>def<br/>mno</i>                       | 1<br>8<br>0 |
| 对女人的<br>浅到。优全部前面夫<br>。<br>。<br>、<br>行<br>在<br>部<br>前面夫<br>。<br>。<br>、<br>、<br>、<br>、<br>、<br>、<br>、<br>、<br>、<br>、<br>、<br>、<br>、<br>、<br>、<br>、<br>、                                                                                                    | 生要性<br>上什么叫人晕倒,什么也不穿<br>的美女就是动人在脸部,美丽<br>凌都,送人在背部,性质在臀<br>。实见在足部,永恒在在臀<br>、实见在足部,永恒在不臀<br>气力。<br>这就是看前面前面有,看后面<br>留气后面是对气,也为一个<br>20世纪最大的风暴     | ÷<br>•<br>•<br>•<br>? | ©<br>◎ 笔<br>分词<br>4<br>ghi<br>Pgr                                                                  | ©<br>##-<br>abc<br><sup>5</sup><br>jkl<br>*<br>tuv | ↓ ♥ ↓ ↓ ↓ ↓ ↓ ↓ ↓ ↓ ↓ ↓ ↓ ↓ ↓ ↓ ↓ ↓ ↓ ↓       |             |
| 村女人的<br>就是真正在那<br>。 优 跟 面前吗?子 题<br>是 一 唯<br>"是<br>"<br>" | 重要性  上什么叫人晕倒,什么口不穿  族後部,送人在育部,性点 在臀 。实し在足部,永恒在在臀 、空口在足部,永恒在石稽 、冬田花面前面有,石后面  留气后面是刻气,任夫、个人  20世纪最大的风水是  21世纪最大的风水是  21世纪是一个女人漂亮的                 | +                     | ©<br>② 笔<br>分词<br>4<br>ghi<br>7<br>ps                                                              | ©<br>##-<br>abc<br>s<br>jkl<br>s<br>tuv            | <i><br/>def<br/>mno<br/>wxy<br/>z<br/>∞ ₽</i> |             |

在"任务"栏——"考试",可以看到课程考试的相关信息。

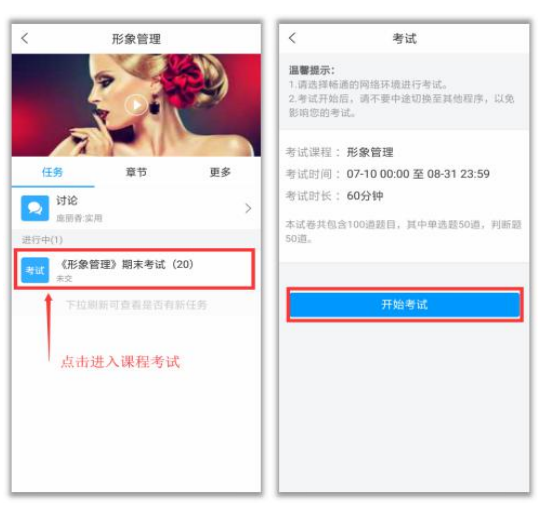

如果同学们在学习过程中遇到视频加载失败、任务点无法解锁等问题,可以 在"我的"——"设置"——"帮助中心",联系在线客服进行解决。

#### 在线客服

遇到视频加载失败、任务点无法解锁等问题,可以在"我的""设置""帮助中心",联系在线客服进行解决。

| 5*4*4%                          | 0 D =0 223 | 0.% N. W. W. | 68 (DL (980) 9:30 | 学业"业学                          | 0 (0 m) 222 |
|---------------------------------|------------|--------------|-------------------|--------------------------------|-------------|
| 民                               |            | < 设          | Ξ.                | く 在线管                          | 服 ビョ        |
| 0                               |            | 账号管理         | >                 | . Con                          | 8           |
| 间文静 *                           | === >      | 修改密码         | >                 | (11) 学习通常见问题                   |             |
| 😂 课程                            | >          | 消息推送设置       | >                 | 关于莆田市各个学校                      | 下的账号问题反馈    |
|                                 |            | い用語ゴ         |                   | 第11 关于超星客服服务                   | 8月!!!       |
| Carl Scale                      |            | 37 HA (BEAV  |                   | ● 器線 * 英語<br>03-27 21.05       |             |
| 🚴 小组                            | >          | 管理存储空间       | >                 | 你好,为什么我的课程还                    | 没有显示        |
| 9 笔记本                           | >          | 帮助中心         | >                 | 0 5 01                         | e 🖂 163.    |
| 🛆 云盘                            | >          | 关于           | 4.3.4 >           | <b>() 8</b> /03 • (83)         |             |
| 0 2E                            | >          |              |                   | 学号4183601206绑定的                | F机号码是什么     |
| An address of the second of the |            |              |                   | MAR: EREKA                     |             |
|                                 |            |              |                   | O 2 O 1                        | P 🖄 9132    |
|                                 |            |              |                   | <b>彩格子 《 英国</b><br>03-28 14:17 |             |
|                                 |            |              |                   | 没有课程                           |             |
| 🟠 🧟 🖸                           | 2          |              |                   |                                |             |

# 4.如何观看老师的直播课程

直播开始前学生会收到老师发送的直播邀请码如"XU3265"以及直播开始时间, 学生通过学习通右上角邀请码输入对应邀请码,直播开始时加入即可参与到直播 中来,直播过程中可以给老师进行留言。

|                | 个人热点:1个连接,已月           | <b>用 29.4 MB</b> | " <b>*</b> ¶ . <sup>2</sup> ¶  290 | KB/s VoLTE | 19:00                                                | 10% 5 |        |
|----------------|------------------------|------------------|------------------------------------|------------|------------------------------------------------------|-------|--------|
|                | <b>首页~</b><br>〇 找资料    |                  |                                    |            | <ol> <li>工作概述</li> <li>工作总结</li> <li>自我反思</li> </ol> |       | 可视窗口-  |
| <b>今</b><br>课程 | 资源                     | 微应用              |                                    | <b>求</b> 3 | 4 <sup>工作规划</sup>                                    |       |        |
| 常用             | 平三端操作指南 🔮              |                  |                                    |            |                                                      | 0)    | 可视窗    |
| 为护 大学          | 学计算机CAP 课程             |                  |                                    |            |                                                      |       |        |
| 2 陕西           | 西教务团队 小组               |                  |                                    |            |                                                      |       |        |
| 最近使用           |                        | >                |                                    |            |                                                      |       |        |
| PPT 超星         | 星集团~尔雅                 | (+常用)            |                                    |            |                                                      |       | -      |
| 育页             | ( <sup>99+</sup><br>消息 | L A R            | 请输                                 | λ          | /                                                    | 发送    | 互动留言团  |
| 1.输入直          | 播邀请码加                  | 入直播              | 2.根据表                              | 老师讲授       | 内容的切换'                                               | '可视窗□ | 1一"和"可 |

2.根据老师讲授内容的切换"可视窗口一"和"可 视窗口二"可以自行切换; 下方留言区域可以给老师留言提问。

# 二. PC 端学习

# 1.输入网址

打开浏览器(360或者谷歌浏览器运行更流畅),输入西安石油大学网络教学平台网址:

http://xsyu.fanya.chaoxing.com/portal

如下图所示:

| ② (新安石油大学网络)                                                                                                    | 教学平台 🛛 👼                                                                                                    | 公告通知 课程中心 ~                                                                                                    | 全国课程资源中心                 |  |
|----------------------------------------------------------------------------------------------------|----------------------------------------------------------------------------------------------------|----------------------------------------------------------------------------------------------------|--------------------------|--|
| HO                                                                                                    |                                                                                                    |                                                                                                    |                          |  |
| 本校课程 - 请输入检索关键字                                                                                                    | ٩                                                                                                    |                                                                                                    | 登录                       |  |
| 通识选修课                                                                                                    |                                                                                                    |                                                                                                    |                          |  |
| 文化经典与文化传承 哲学                                                                                                    | 智慧与身心素养 工程应用                                                                                                    | 与现代技术 世界视野与生态环境                                                                                                    | 艺术创作与审美体验 更多             |  |
| anger and a second second seco | соссос<br>население<br>отвезе<br>отвезе<br>от | <ul> <li>Экрадски странации</li> <li>Экрадски странации</li> <li>Экрадски странац</li></ul> | <b>ZŻŻCŁĄC</b><br>ZOIARS |  |

## 2.登录账号

点击"登录"按钮(如下图),进入统一身份认证界面,在登陆界面输入对应的账号和 密码。

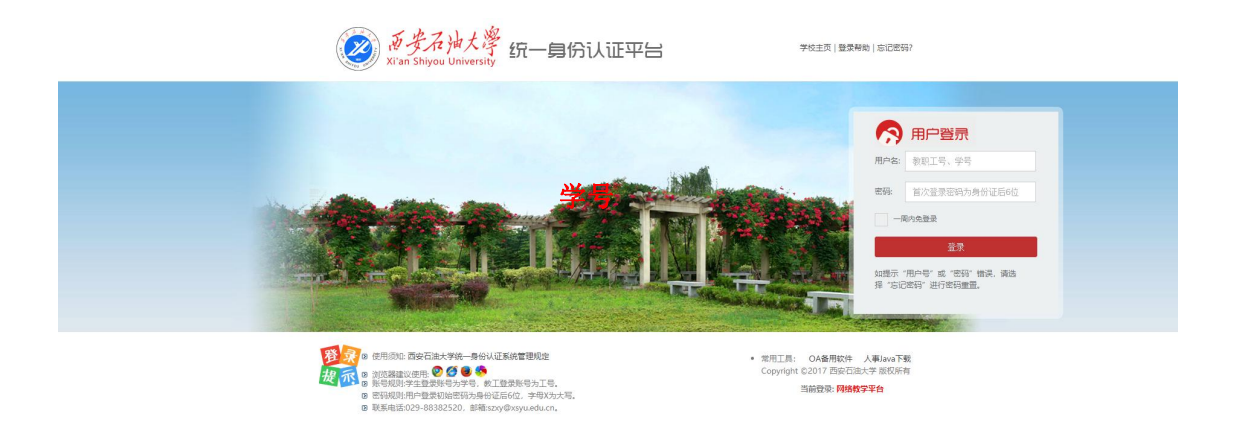

# 3.账号无法登录处理

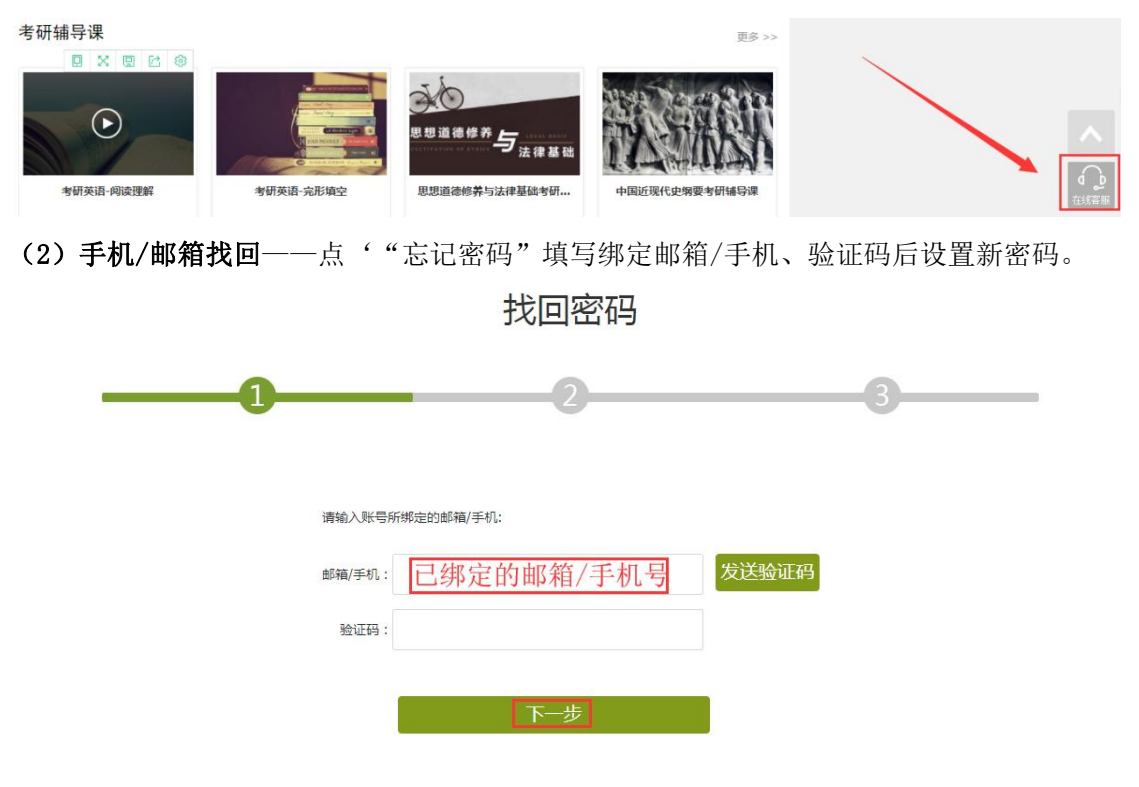

(1)在线客服——点击首页右下角找'在线客服'重置密码;

#### 2.课程学习

登录成功后页面跳转到当前学期课程的主页,如图所示:

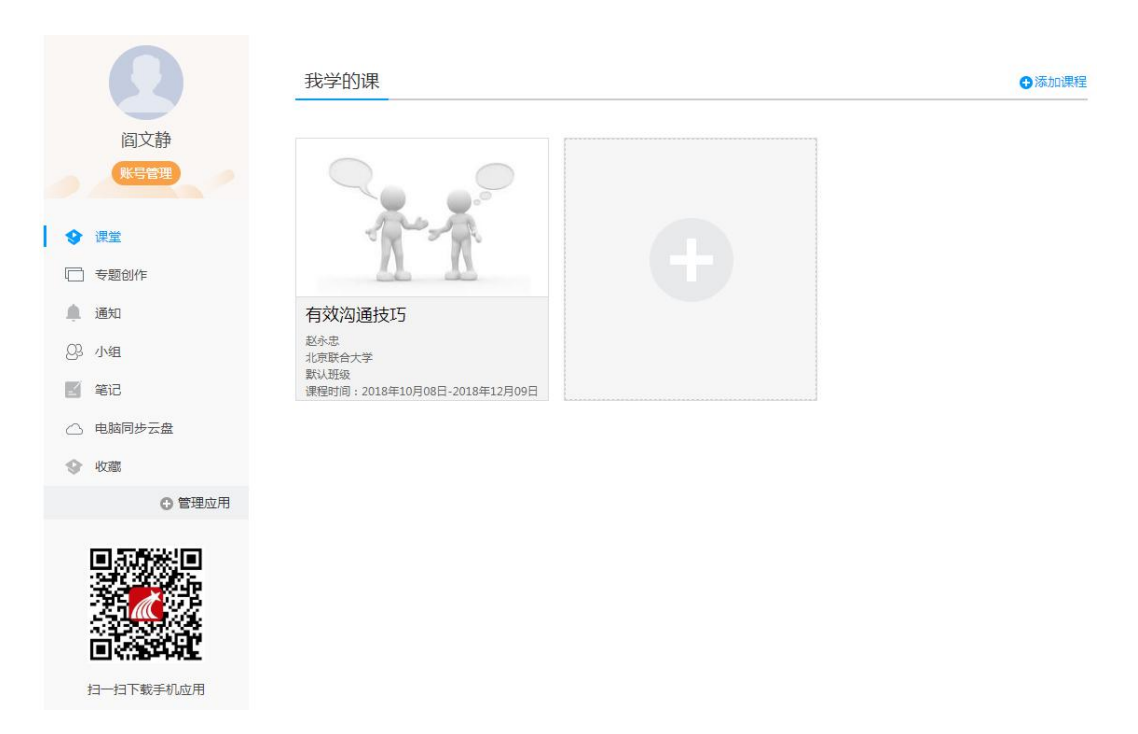

登陆成功之后,进入个人空间,点击账号管理,在基本资料处核对个人信息。

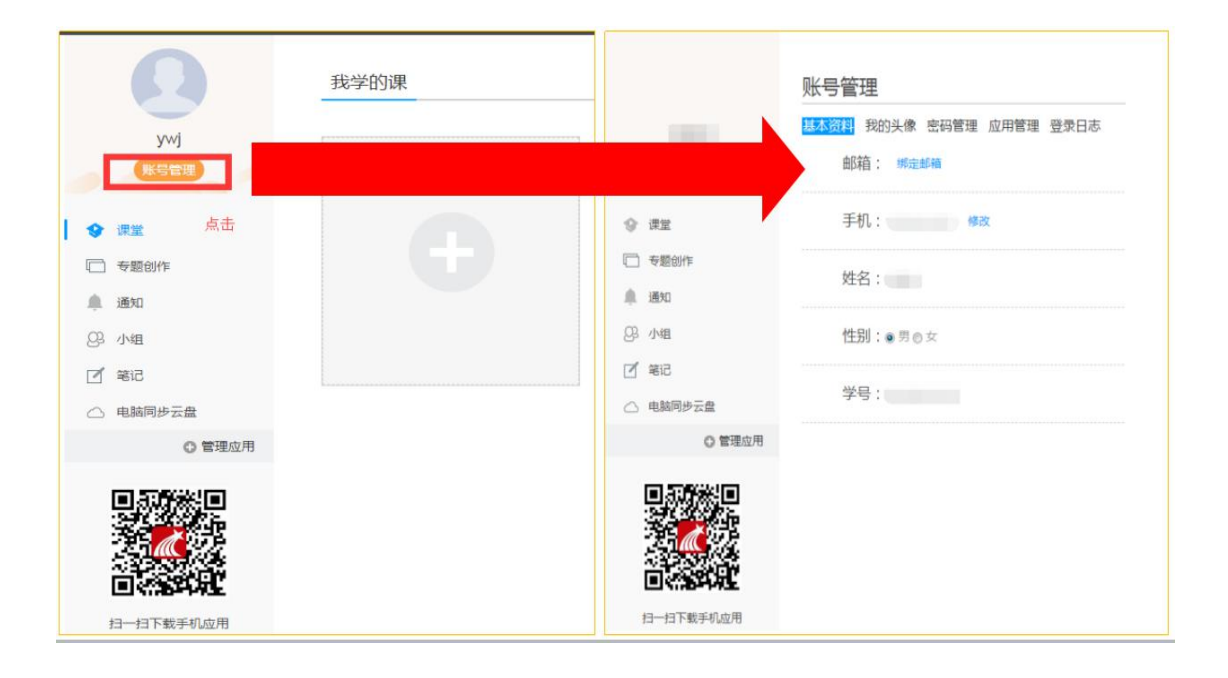

在课程模块下,在点击右侧对应课程进入课程学习界面。

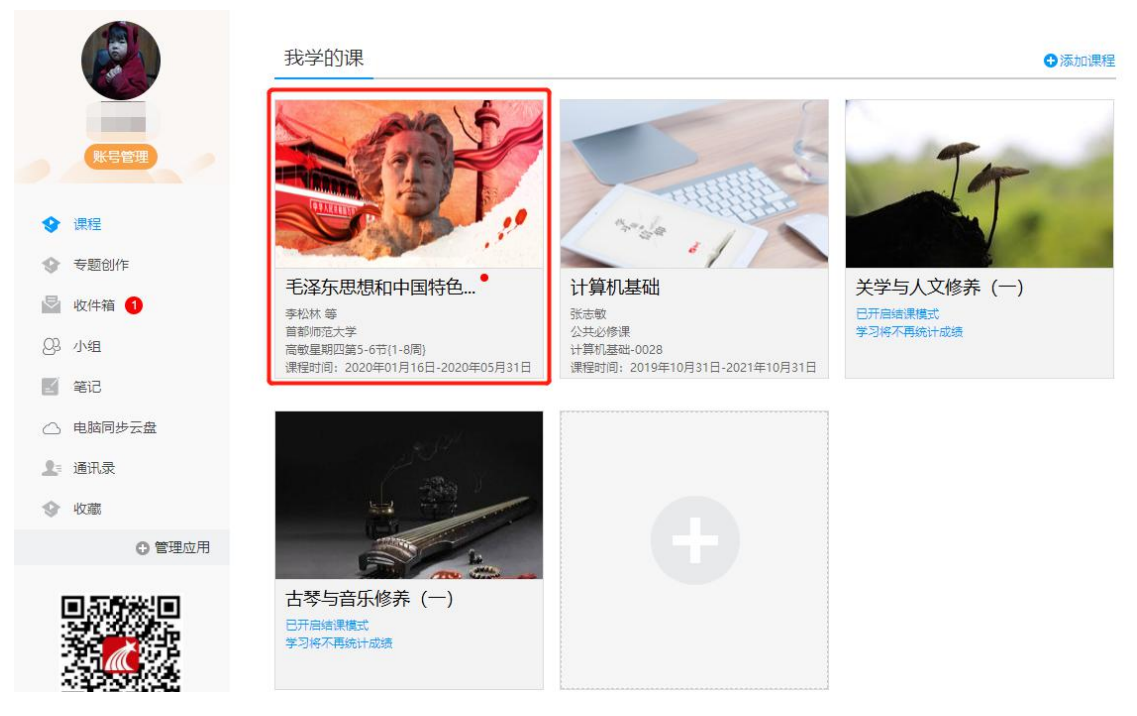

#### 在课程模块下,在点击首页即可查看需要完成的任务点。

有效沟通技巧 课程评价

首页 任务 进度 资料 通知 考试 讨论 答疑

| ● 待完成任务点                                                                                                    |                                                                                                    |                                                                                                    |                                                                                                    |
|----------------------------------------------------------------------------------------------------|----------------------------------------------------------------------------------------------------|----------------------------------------------------------------------------------------------------|----------------------------------------------------------------------------------------------------|
| <ol> <li>有效沟通的概说</li> <li>1.1 </li> <li>1.1 </li> <li>人际沟通是交流信息的过程</li> <li>1.2 </li> <li>人际沟通是有目的的活动</li> </ol> |                                                                                                    |                                                                                                    |                                                                                                    |
| ● 待完成任务点                                                                                                    |                                                                                                    | 目录                                                                                                    |                                                                                                    |
| <ol> <li>50% 20% 20% 20% 20% 20% 20% 20% 20% 20% 2</li></ol>                                                     | <ul> <li>概说</li> <li>交流信息的过程<br/>有目的的活动</li> <li>形式</li> <li>一般规律</li> <li>的需要</li> <li>结合体</li> <li>因人而异</li> <li>达不同程度的礼貌</li> <li>有效沟通</li> <li>绪,避免以偏概全<br/>推论。按照得实描述</li> <li>谨慎评价</li> </ul> | •     专业说       11 •     专业说       12 •     马牌目       13 •     文数说       14 •     论文成       15 •     马牌目       17 •     论文成       17 •     论文成       10 •     阿爾子       10 •     阿爾子       11 •     丁爾目       12 •     丁爾目       14 •     论文成       15 •     马爾目       17 •     论文成       18 •     阿爾子       19 •     丁爾目       10 •     丁爾日       11 •     丁爾日       12 •     丁爾日       13 •     丁爾日       14 •     「西日       15 •     马爾日       16 •     阿爾子       17 •     论文成       18 •     阿爾子       19 •     阿爾子       10 •     阿爾子       10 •     阿爾子       10 •     阿爾子       11 •     「爾日       11 •     「爾日       11 •     「爾日       11 •     「爾日       12 •     「爾日       13 •     「國日       14 •     「國日       15 •     「國日       16 •     「國日       17 •     「國日       18 •     「國日 </td <td>文写作<br/>文文概述<br/>远述<br/>述述<br/>频形<br/>文<br/>文<br/>取<br/>水<br/>小<br/>が<br/>が<br/>の<br/>で<br/>の<br/>、<br/>の<br/>、<br/>の<br/>の<br/>、<br/>の<br/>、<br/>、<br/>の<br/>、<br/>、<br/>、<br/>、<br/>、<br/>、<br/>、<br/>、<br/>、<br/>の<br/>、<br/>、<br/>、<br/>、<br/>、<br/>、<br/>の<br/>、<br/>、<br/>、<br/>、<br/>、<br/>の<br/>、<br/>の<br/>、<br/>、<br/>、<br/>の<br/>、<br/>、<br/>、<br/>、<br/>、<br/>の<br/>、<br/>の<br/>、<br/>の<br/>、<br/>、<br/>の<br/>、<br/>の<br/>、<br/>の<br/>、<br/>の<br/>、<br/>の<br/>、<br/>の<br/>、<br/>の<br/>、<br/>の<br/>、<br/>の<br/>、<br/>の<br/>、<br/>の<br/>、<br/>の<br/>、<br/>の<br/>、<br/>の<br/>、<br/>の<br/>、<br/>の<br/>、<br/>、<br/>の<br/>、<br/>の<br/>、<br/>の<br/>、<br/>の<br/>、<br/>の<br/>、<br/>の<br/>、<br/>の<br/>、<br/>の<br/>、<br/>の<br/>、<br/>の<br/>、<br/>の<br/>、<br/>の<br/>、<br/>の<br/>、<br/>の<br/>、<br/>の<br/>、<br/>の<br/>、<br/>の<br/>、<br/>の<br/>、<br/>の<br/>の<br/>の<br/>、<br/>の<br/>の<br/>の<br/>の<br/>、<br/>の<br/>の<br/>の<br/>の<br/>の<br/>の<br/>の<br/>の<br/>の<br/>の<br/>の<br/>の<br/>の</td> | 文写作<br>文文概述<br>远述<br>述述<br>频形<br>文<br>文<br>取<br>水<br>小<br>が<br>が<br>の<br>で<br>の<br>、<br>の<br>、<br>の<br>の<br>、<br>の<br>、<br>、<br>の<br>、<br>、<br>、<br>、<br>、<br>、<br>、<br>、<br>、<br>の<br>、<br>、<br>、<br>、<br>、<br>、<br>の<br>、<br>、<br>、<br>、<br>、<br>の<br>、<br>の<br>、<br>、<br>、<br>の<br>、<br>、<br>、<br>、<br>、<br>の<br>、<br>の<br>、<br>の<br>、<br>、<br>の<br>、<br>の<br>、<br>の<br>、<br>の<br>、<br>の<br>、<br>の<br>、<br>の<br>、<br>の<br>、<br>の<br>、<br>の<br>、<br>の<br>、<br>の<br>、<br>の<br>、<br>の<br>、<br>の<br>、<br>の<br>、<br>、<br>の<br>、<br>の<br>、<br>の<br>、<br>の<br>、<br>の<br>、<br>の<br>、<br>の<br>、<br>の<br>、<br>の<br>、<br>の<br>、<br>の<br>、<br>の<br>、<br>の<br>、<br>の<br>、<br>の<br>、<br>の<br>、<br>の<br>、<br>の<br>、<br>の<br>の<br>の<br>、<br>の<br>の<br>の<br>の<br>、<br>の<br>の<br>の<br>の<br>の<br>の<br>の<br>の<br>の<br>の<br>の<br>の<br>の |
| 3.5 2 不断学习,:                                                                                                    | 动态评价                                                                                                    | 1.10 ● 工艺約<br>1.17 ● 艺术の<br>1.18 ● 前沿級                                                                                                    | é术的分类<br>E的研究及其方法<br>R题                                                                                                    |
| 4.1 € 男体姿势<br>4.2 € 衆情交流<br>4.3 € 眼神交流<br>4.4 € 男体接触                                                             |                                                                                                    | 1.19 ● 方法分<br>1.20 ● 历史函<br>1.21 ● 开题排<br>1.22 ● 论文规                                                                                                    | 分析<br>肝死方法<br>受告<br>叫范                                                                                                    |
| 4.5 😏 空间信息<br>4.6 😏 衣着和身体                                                                                        | 饰物                                                                                                    | 1.23 ● 学术会<br>1.24 ● 举例分                                                                                                    | 会议<br>分析                                                                                                    |

点击每个任务点,可以看到对应需要完成的视频及章节测验。

| 注意                                                   | 影视概说                                                                                                    |
|------------------------------------------------------|----------------------------------------------------------------------------------------------------|
| 章节测验一旦提交就无法更改,请<br>提交前一定要确认试题是否是全部<br>完成             | <ul> <li>● 年分成</li> <li>● 年分点</li> <li>● 詳切組は, 侍報</li> </ul>                                                                         |
| 保存章节测验只是保存当前完成的<br>选项,不是提交作业,如果只保存<br>不提交的话,是没有作业成绩的 | <ol> <li>【 #45.82]() 第7-102-009-009-009-009-009-009-009-009-009-0</li></ol>                                                          |
| 3<br>作业提交不成功的话,建议先换谷<br>歌浏览器和网络环境好的地方尝试<br>提交        | 2 (単語語) () 外部部(お利用用 100/m) 100/m     ④ A (100/m)     ④ 目 100/m     ④ 目 100/m     ④ 目 100/m     ④ 目 100/m     ④ ロ 100/m     ④ ロ 100/m |

点击考试模块,可以看到课程考试的相关信息。

# 首页 任务 进度 资料 通知 33社 讨论 答疑 我的考试 | 待批考试 世界建筑史 \*范斌明 2018-12-03 00:00 至 2018-12-09 23:59 考试案件: 完成任务点80% 考试浓盐: 已完成 97分

# 平台使用问题应急处理办法

1) 视频无法播放

解决办法:安装或更新flash播放插件、刷新页面、清空缓存、切换线路。

2) 作业界面显示不全

解决办法:刷新页面、清空缓存、更换浏览器(谷歌Chrome火狐)。

3) 视频无法播放下一集

解决办法:确认当前章节视频和测验是否已全部完成,点击章节名称后的按 钮复核。

4) 什么时候考试

解决办法: 留心学校的考试通知, 登录后点击导航栏的"考试", 查看考试时间。